# PARANÁ

## GOVERNO DO ESTADO SECRETARIA DA EDUCAÇÃO E DO ESPORTE

## TUTORIAL REGISTRO DE CASOS DE INFREQUÊNCIA

SISTEMA EDUCACIONAL DA REDE DE PROTEÇÃO - SERP

# SISTEMA EDUCACIONAL DA REDE DE PROTEÇÃO - SERP

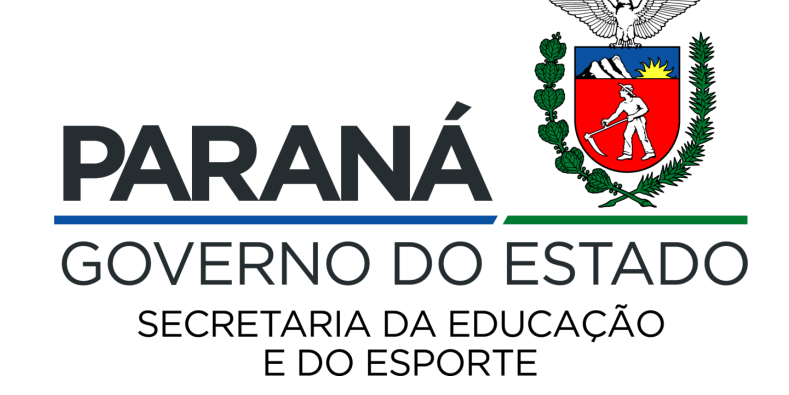

## TUTORIAL PARA REGISTRO DE CASOS DE INFREQUÊNCIA ESCOLAR

SECRETARIA DE ESTADO DA EDUCAÇÃO E DO ESPORTE DO PARANÁ DIRETORIA DE EDUCAÇÃO DEPARTAMENTO DE ACOMPANHAMENTO PEDAGÓGICO COORDENAÇÃO DE FREQUÊNCIA E APROVAÇÃO

## TUTORIAL PARA REGISTRO DE CASOS DE INFREQUÊNCIA ESCOLAR

## O Acesso ao SERP deve ser feito pelo site <u>www.redeprotecao.seed.pr.gov.br</u>

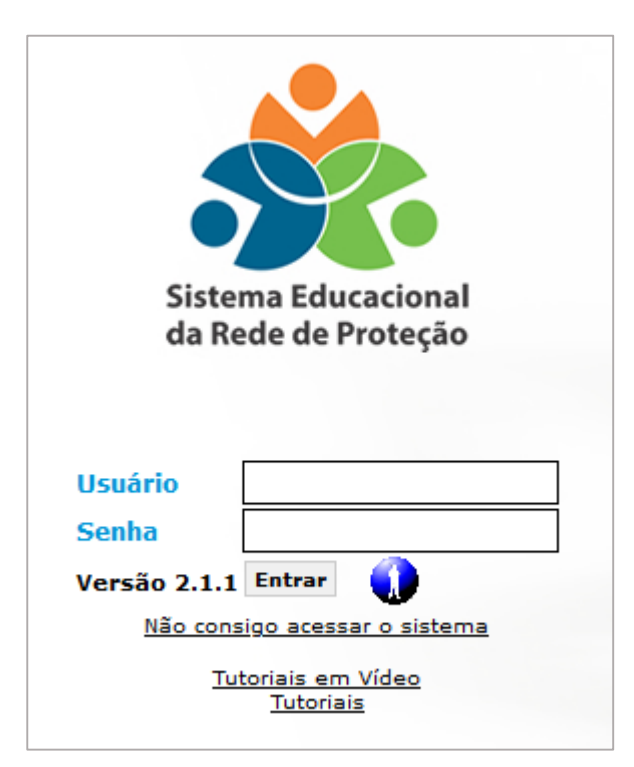

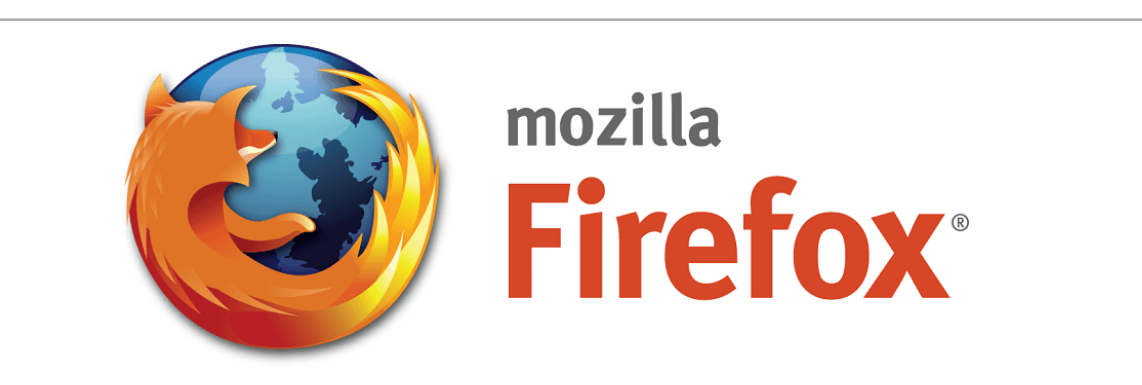

Utilizar sempre o navegador Mozilla Firefox, pois o sistema pode apresentar inconsistências em outros navegadores

## TUTORIAL PARA REGISTRO DE CASOS DE INFREQUÊNCIA ESCOLAR

O Sistema Educacional da Rede de Proteção – SERP permite o registro dos casos de infrequência escolar a partir do momento em que o estudante registra 05 dias de faltas consecutivas ou 07 dias de faltas alternadas em até 60 dias, conforme previsto no Programa de Combate ao Abandono Escolar – PCAE.

As escolas devem registrar as ações realizadas e podem, se necessário, encaminhar aos demais órgãos da Rede de Proteção local.

O Caderno de Orientações do Programa de Combate ao Abandono Escolar está disponível no link: http://www.gestaoescolar.diaadia.pr.gov.br/modules/conteudo/conteudo.php?conteudo=1375

# TUTORIAL PARA REGISTRO DE CASOS DE INFREQUÊNCIA ESCOLAR

O registro de infrequência do estudante é dividido em quatro passos, da seguinte forma:

1º passo: Identificação do estudante realizando a pesquisa pelo CGM ou nome.

2º passo: Abertura do caso de infrequência inserindo informações sobre a matrícula, dias de falta, motivos e observações gerais.

3º passo: **Registro de encaminhamentos** inserindo informações sobre as buscas ativas realizadas com o intuito de garantir o retorno do estudante à escola

4º passo: Envio do caso para outro órgão da rede de proteção após a escola esgotar as possibilidades de ação. (somente disponível para o diretor e diretor auxiliar)

# 1º PASSO – Identificação do estudante infrequente

## Após realizar o login no SERP, acessar o menu Pedagogo ou Diretor >> Caso de Infrequência

## obrigatórios de NRE, Pesquisar Caso de Infrequência Município e Estabelecimento Para inclusão de novo caso de infreguência, realize a pesquisa por estudante: \* NRE: Selecione v \* Município: \* Estabelecimento: CGM: Nome do Estudante: Pesquisar Estudante Voltar II. Pesquisar o estudante utilizando somente um dos campos, CGM ou Nome do Estudante. Após, clicar em "Pesquisar Estudante" Lembrete: Diferenças de acentuação na pesquisa por nome podem dificultar a pesquisa, portanto, dê preferência a pesquisa somente pelo PARA CGM **GOVERNO DO ESTADO** SECRETARIA DA EDUCAÇÃO

I. Preencher os campos

E DO ESPORTE

# 1º PASSO – Identificação do estudante infrequente

Após clicar em "Pesquisar Estudante", irá aparecer o resultado da pesquisa

### Pesquisar Caso de Infrequência

| Para inclusão de novo caso              | de infrequência, realize a pe          | squisa por estudante:                             |     |                |                       |                                       |
|-----------------------------------------|----------------------------------------|---------------------------------------------------|-----|----------------|-----------------------|---------------------------------------|
| * NRE:                                  |                                        |                                                   |     |                |                       | ~                                     |
| * Município:                            |                                        |                                                   |     |                |                       | ~                                     |
| * Estabelecimento:                      |                                        |                                                   |     |                |                       | ×                                     |
| CGM:                                    |                                        |                                                   |     |                |                       |                                       |
| Nome do Estudante:                      |                                        |                                                   |     |                |                       |                                       |
|                                         |                                        |                                                   |     | Pesquisar Estu | dante Voltar          |                                       |
| Selecione CGM Non                       | gistros)<br>ne Estudante               |                                                   |     | Nom            | e Responsável         |                                       |
|                                         |                                        |                                                   |     |                |                       |                                       |
| Página 1 de 1 : (Total de 1 re          | gistros)                               |                                                   | _   |                |                       | 1                                     |
|                                         |                                        |                                                   |     | Pesquisar Caso | Incluir Novo Caso     |                                       |
| I. Confirmar se o n<br>umas das opções: | ome do estudante<br>"Pesquisar caso" c | está correto e selecior<br>ou "Incluir novo caso" | har |                | PARAI                 | NÁ 顿                                  |
|                                         |                                        |                                                   |     |                | GOVERNC<br>SECRETARIA | DO ESTADO<br>A DA EDUCAÇÃO<br>ESPORTE |

## 2º PASSO – Abertura do caso de infrequência

#### Incluir Caso de Infrequência do Estudante

| – Dados do Estudante –––                                                                                |                                                                                                    |                 |                            |                                |                         |
|----------------------------------------------------------------------------------------------------|----------------------------------------------------------------------------------------------------|-----------------|----------------------------|--------------------------------|-------------------------|
| NRE:                                                                                                    | APUCARANA                                                                                                    |                 |                            |                                |                         |
| Municipio:                                                                                              | APUCARANA                                                                                                    |                 |                            |                                |                         |
| Estabelecimento:                                                                                        | nto: ALBERTO SANTOS DUMONT, C E-EF M PROFIS                                                                                         |                 |                            |                                |                         |
| CGM:                                                                                                    | GM: 1006289351                                                                                                    |                 |                            |                                |                         |
| Nome do Estudante:                                                                                      | MARIA ALICE DOS SANTOS BARBOSA PAIVA                                                                                                |                 |                            | Data de Nascimento: 01/04/2010 |                         |
| Nome do Responsável:                                                                                    | ELISANGELA EDUARDO DOS SANTOS                                                                                                    |                 |                            |                                |                         |
| Programas Sociais:                                                                                      | ☐ Bolsa Família<br>☐ Família Paranaense                                                                                             | do estudante    |                            |                                |                         |
| Matrícula                                                                                               |                                                                                                    |                 |                            |                                |                         |
| Período                                                                                                 |                                                                                                    |                 |                            | Situação                       | Data da                 |
| Selecione Letivo                                                                                        | Turma                                                                                                    |                 |                            | Situdçuo                       | Matrícula               |
| Selecione Letivo                                                                                        | Turma<br>CURSO FUNDAMENTAL 6/9 ANOS - 6º Ano - Tarde - A                                                                            |                 |                            | Matriculado                    | Matrícula<br>11/01/2021 |
| Selecione Letivo<br>2021-1<br>Infrequência                                                              | Turma<br>CURSO FUNDAMENTAL 6/9 ANOS - 6º Ano - Tarde - A                                                                            |                 |                            | Matriculado                    | Matrícula<br>11/01/2021 |
| Selecione Letivo<br>2021-1<br>Infrequência<br>* Tipo da Infrequência:                                   | Turma     CURSO FUNDAMENTAL 6/9 ANOS - 6º Ano - Tarde - A                                                                           | ados em 60 dias |                            | Matriculado                    | Matrícula<br>11/01/2021 |
| Selecione Letivo<br>2021-1<br>Infrequência<br>* Tipo da Infrequência:<br>Data de Abertura:              | URSO FUNDAMENTAL 6/9 ANOS - 6° Ano - Tarde - A                                                                                      | ados em 60 dias | car o tipo de infrequência | Matriculado                    | Matrícula<br>11/01/2021 |
| Selecione Letivo<br>2021-1<br>Infrequência<br>* Tipo da Infrequência:<br>Data de Abertura:<br>Situação: | URSO FUNDAMENTAL 6/9 ANOS - 6º Ano - Tarde - A   5 faltas/dias consecutivos  7 faltas/dias altern 08/06/2021 Aberto Estabelecimento | ados em 60 dias | car o tipo de infrequência | Matriculado                    | Matrícula<br>11/01/2021 |

Após clicar em "Incluir novo caso", vai abrir uma nova janela mostrando os dados pessoais do estudante e solicitando a identificação da matrícula. Em seguida, surgirá três campos: registro de infrequência, identificação dos dias de falta e observações gerais

# 2º PASSO – Abertura do caso de infrequência

| - Período Letivo                               |                                                              | *Data Inicial: | *Data Final:                                                                                                    | I.Registro de faltas pelo LRCO<br>Selecionar o período em que o<br>estudante esteve infrequente                                                                        |
|------------------------------------------------|--------------------------------------------------------------|----------------|----------------------------------------------------------------------------------------------------|----------------------------------------------------------------------------------------------------|
| - Faltas                                       |                                                              |                |                                                                                                    | e clicar em pesquisar LRCO.                                                                                                    |
| Forma MANUAL de inserir a:<br>* Data da Falta: | s faltas sem usar o RCO.                                     |                | II. Registro manual de faltas                                                                                              | <ul> <li>IMPORTANTE:</li> <li>Data final tem que ser qualquer<br/>data anterior ao dia da pesquisa;</li> </ul>                                                         |
| * Disciplina da Falta:                         | ARTE<br>CIENCIAS<br>EDUCACAO FISICA<br>GEOGRAFIA<br>HISTORIA | ~              | E possível inserir os días de falta<br>manualmente, identificando a data e a<br>disciplina ofertada no dia.<br>IMPORTANTE: | <ul> <li>O período entre a Data Inicial e a<br/>Data Final deve ser maior que 05<br/>dias e inferior a 60 dias;</li> <li>A pesquisa só é feita com base nos</li> </ul> |
| * Motivo:                                      | Selecione                                                    | ~              | Não é necessário utilizar essa função caso opte                                                                            | últimos 90 dias em relação a data                                                                                                    |
| * Fonte da Informação:                         |                                                              |                | pelo registro de faltas pelo LRCO.                                                                                         | de inserção.                                                                                                    |

O Serp atualmente permite o registro de faltas de maneira automática através da pesquisa do Livro Registro de Classe Online – LRCO ou manualmente identificando os dias e as disciplinas. A escola deve utilizar somente uma dessas opções.

## 2º PASSO – Abertura do caso de infrequência

Após selecionar os dias de faltas, necessário indicar o motivo da falta e a fonte da informação em todos os dias e disciplinas. Ao digitar no cabeçalho é preenchido automaticamente em todos os dias, sendo possível colocar informações diferentes para cada dia se necessário

| Inse                     | ere o motivo automaticamente em to | dos os dias               | Insere a fonte | e da informação automaticamente en | n todos os di       | ias     |
|--------------------------|------------------------------------|---------------------------|----------------|------------------------------------|---------------------|---------|
| Data da Falta<br>Todas ∽ | Disciplina                         | Motivo da Falta<br>Nenhum | v >>           | Fonte da Informação                | Data<br>Notificação | Remover |
| 03/05/2021               | GEOGRAFIA                          | * Selecione               | ~              | *                                  | 15/06/2021          | ×       |
| 07/05/2021               | HISTORIA                           | * Selecione               | ~              | *                                  | 15/06/2021          | ×       |
| 12/05/2021               | LINGUA PORTUGUESA                  | * Selecione               | ×              | *                                  | 15/06/2021          | ×       |

## I.Motivo da Falta

É possível selecionar um motivo diferente para cada dia e disciplina identificada com falta, ou se for o caso, aplicar o mesmo motivo automaticamente para todos os dias.

## II.Fonte da Informação

Inserir a informação sobre como a escola tomou ciência da ausência do estudante: professores, estudantes, LRCO, etc. *IMPORTANTE: Não digitar vírgula, barras, traços, ponto ou ponto e vírgula* 

O registro de encaminhamentos é o mais importante dentre todas as etapas de registro, pois são detalhados todas as ações que a escola desenvolveu com o intuito de fazer o estudante retornar à escola.

Os encaminhamentos são divididos em 08 formas diferentes de busca ativa, conforme o Caderno de orientações do Programa de Combate ao Abandono Escolar

| Busca Ativa 1                                      | Busca Ativa 2            |
|----------------------------------------------------|--------------------------|
| - Contato via telefônico fixo ou móvel             | - Reunião extraordinária |
| - Contato via mensagem SMS                         | - Visita domiciliar      |
| - Contato via whatsapp                             |                          |
| - Contato via e-mail                               |                          |
| - Envio de comunicado por escrito (via comunidade) |                          |
| - Envio de comunicado por escrito (via correio)    |                          |

| - Encaminhamentos                                      |                                                            | Selecionar a busca ativa            | Informações de quem realizou a        |  |
|--------------------------------------------------------|------------------------------------------------------------|-------------------------------------|---------------------------------------|--|
| * Encaminhamento<br>Realizado pelo<br>Estabelecimento: | Selecione ×                                                |                                     | busca ativa que está sendo registrada |  |
| * Realizado em:                                        |                                                            |                                     | R                                     |  |
| * Realizado por:                                       | Função:                                                    |                                     | 0                                     |  |
| Descrição:                                             |                                                            |                                     |                                       |  |
| * O Encaminhamento foi<br>Efetivo?                     | O Sim O Não (Ex: Contato via telefone ou a reunião: Você c | conseguiu falar com o responsável?) |                                       |  |
| Resultados Obtidos:                                    |                                                            |                                     |                                       |  |
| Incluir Encaminhamento                                 |                                                            |                                     |                                       |  |

## I.Descrição:

Relato sintético de como foi a busca ativa realizada: pessoa com quem obteve contato, horário, justificativas alegadas pelo estudante/família pela ausência.

## **II.Resultados obtidos:**

Descrever o compromisso acordado entre a escola e a família

Recomendações de registros no SERP - Busca Ativa 1

Contato por telefone fixo ou móvel, e-mail ou mensagem de texto;

Dia, horário, pessoa com quem obteve contato, resumo da conversa, justificativa apresentada pelo estudante/família diante da ausência do estudando às aulas.

Convocação por escrito, por meio de carta registrada ou bilhete via comunidade.

Dia do envio da carta registrada ou bilhete, data e horário da reunião agendada, se houve retorno.

Recomendações de registros no SERP - Busca Ativa 2

## Reunião extraordinária

Dia, horário, pessoas presentes, relato sintético da reunião, orientações feitas pela escola, motivos alegados pela família diante da ausência do estudante, previsão de retorno do estudante às aulas, compromissos pactuados entre a família e a escola.

## Visita domiciliar

Dia, horário, pessoas presentes, relato sintético da reunião, orientações feitas pela escola. Durante o período da pandemia, limitar as visitas as áreas externas do domicílio; uso de máscara, higienização das mãos com álcool em gel e manter o distanciamento mínimo de 2 metros.

# 4º PASSO – Envio do caso de infrequência para a Rede de Proteção

(disponível somente para diretores e diretores auxiliares)

Ao final do relatório, após o registro dos encaminhamentos, estará disponível para a direção escolar a funcionalidade "Enviar para".

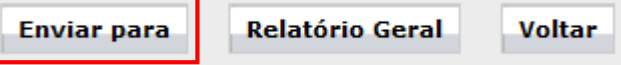

Ao clicar nesse ícone, será possível enviar o caso para órgãos da Rede de Proteção de acordo com o município de residência do estudante.

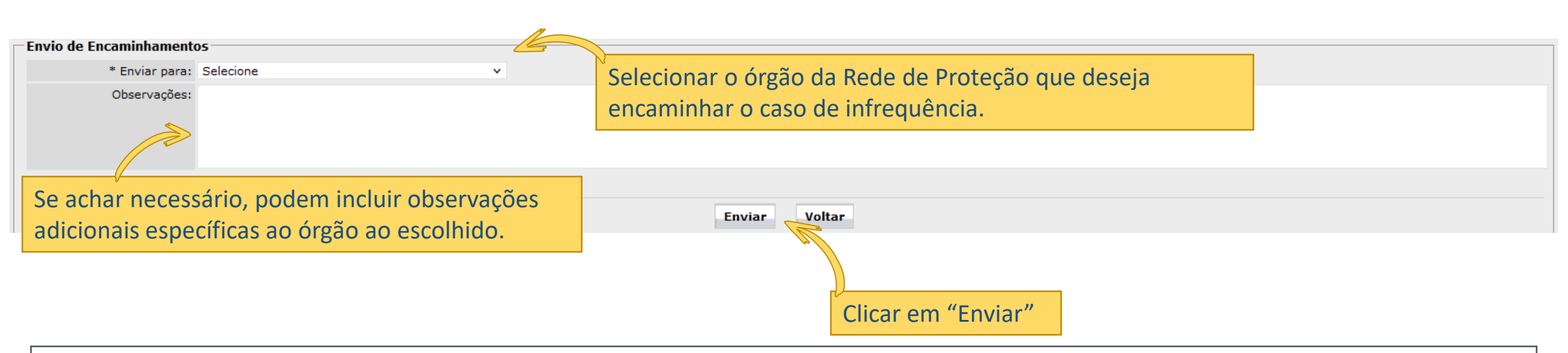

IMPORTANTE! Só é possível enviar casos de infrequência para outros órgãos da Rede de Proteção após registrarem no mínimo uma Busca Ativa 1 e uma Busca Ativa 2.